## Configurer les valeurs du temporisateur SIP (Session Initiation Protocol) sur les téléphones IP de la gamme SPA300/SPA500

## Objectif

Le protocole SIP (Session Initiation Protocol) est un protocole de signalisation utilisé pour créer, gérer et terminer des sessions dans un réseau IP. SIP est un mécanisme de gestion des appels. Il permet également d'établir l'emplacement de l'utilisateur, de négocier les fonctionnalités de sorte que tous les participants d'une session puissent s'entendre sur les fonctionnalités à prendre en charge entre eux et de modifier les fonctionnalités d'une session pendant qu'elle est en cours.

L'objectif de ce document est de vous montrer la configuration des valeurs de temporisateur SIP sur les téléphones IP des gammes SPA300 et SPA500.

## Périphériques pertinents

Téléphone IP · gamme SPA300

Téléphone IP · gamme SPA500

## Configuration des valeurs du temporisateur SIP

**Note:** Sur le protocole de signalisation de téléphone IP de la gamme SPA300 ou SPA500 comme **SIP**, utilisez les touches de navigation pour accéder à **Device Administration > Call Control Settings > Signaling Protocol SIP**.

Étape 1. Connectez-vous à l'utilitaire de configuration Web et choisissez Admin Login > Advanced > Voice > SIP. La page *SIP* s'ouvre :

| SIP Parameters            |                        |                                 |                        |
|---------------------------|------------------------|---------------------------------|------------------------|
| Max Forward:              | 70                     | Max Redirection:                | 5                      |
| Max Auth:                 | 2                      | SIP User Agent Name:            | \$VERSION              |
| SIP Server Name:          | \$VERSION              | SIP Reg User Agent Name:        |                        |
| SIP Accept Language:      |                        | DTMF Relay MIME Type:           | application/dtmf-relay |
| Hook Flash MIME Type:     | application/hook-flash | Remove Last Reg:                | no 🔻                   |
| Use Compact Header:       | no 🔻                   | Escape Display Name:            | no 🔻                   |
| SIP-B Enable:             | no 🔻                   | Talk Package:                   | no 🔻                   |
| Hold Package:             | no 🔻                   | Conference Package:             | no 🔻                   |
| Notify Conference:        | no 🔻                   | RFC 2543 Call Hold:             | yes 🔻                  |
| Random REG CID On Reboot: | no 🔻                   | Mark All AVT Packets:           | yes 🔻                  |
| SIP TCP Port Min:         | 5060                   | SIP TCP Port Max:               | 5080                   |
| CTI Enable:               | no 🔻                   | Caller ID Header:               | PAID-RPID-FROM -       |
| SRTP Method:              | x-sipura 🔻             | Hold Target Before REFER:       | no 🔻                   |
| Dialog SDP Enable:        | no 🔻                   | Keep Referee When REFER Failed: | no 🔻                   |
| Display Diversion Info:   | no 🔻                   |                                 |                        |
| SIP Timer Values (sec)    |                        |                                 |                        |
| SIP T1:                   | .5                     | SIP T2:                         | 4                      |
| SIP T4:                   | 5                      | SIP Timer B:                    | 16                     |
| SIP Timer F:              | 16                     | SIP Timer H:                    | 16                     |
| SIP Timer D:              | 16                     | SIP Timer J:                    | 16                     |
| INVITE Expires:           | 240                    | ReINVITE Expires:               | 30                     |
| Reg Min Expires:          | 1                      | Reg Max Expires:                | 7200                   |
| Reg Retry Intvl:          | 30                     | Reg Retry Long Intvl:           | 1200                   |
| Reg Retry Random Delay:   | 25                     | Reg Retry Long Random Delay:    | 0                      |
| Reg Retry Intvl Cap:      | 35                     | Sub Min Expires:                | 10                     |
| Sub Max Expires:          | 7200                   | Sub Retry Intvl:                | 10                     |
| Response Status Code Hand | flina                  |                                 |                        |
| SIT1 RSC:                 |                        | SIT2 RSC:                       |                        |
| SIT3 RSC:                 |                        | SIT4 RSC:                       |                        |

Étape 2. Entrez une valeur RFC-3261 T1 dans le champ *SIP T1*. La plage est comprise entre 0 et 64 secondes. 0.5 secondes sont établies par défaut.

Étape 3. Entrez une valeur RFC-3261 T2 dans le champ *SIP T2*. Il s'agit de l'intervalle de retransmission maximal pour les requêtes non INVITE et les réponses INVITE. La plage est comprise entre 0 et 64 secondes. La valeur par défaut est de 4 secondes.

Étape 4. Entrez une valeur RFC-3261 T4 dans le champ *SIP T4*. Il s'agit de la durée maximale pendant laquelle un message reste dans le réseau. La plage est comprise entre 0 et 64 secondes. La valeur par défaut est de 5 secondes.

Étape 5. Entrez une valeur de délai d'expiration de transaction INVITE RFC-3261 dans le champ *Minuteur SIP B*. La plage est comprise entre 0 et 64 secondes. La valeur par défaut est 16 secondes.

Étape 6. Entrez une valeur de délai d'expiration de transaction RFC-3261 Non-INVITE dans le champ *SIP Timer F*. La plage est comprise entre 0 et 64 secondes. La valeur par défaut est 16 secondes.

Étape 7. Entrez une valeur de délai d'expiration de réponse finale INVITE RFC-3261 pour la réception ACK dans le champ *SIP Timer H*. La plage est comprise entre 0 et 64 secondes. La valeur par défaut est 16 secondes.

Étape 8. Entrez un délai d'attente RFC-3261 pour les retransmissions dans le champ SIP

*Timer D*. La plage est comprise entre 0 et 64 secondes. La valeur par défaut est 16 secondes.

Étape 9. Entrez un délai d'attente RFC-3261 pour les retransmissions de demandes non INVITE dans le champ *SIP Timer J*. La plage est comprise entre 0 et 64 secondes. La valeur par défaut est 16 secondes.

Étape 11. Entrez le délai d'expiration minimal d'enregistrement autorisé à partir du proxy dans le champ *Expire min. rég.* Si le proxy renvoie une valeur inférieure à ce paramètre, la plus petite des deux valeurs est utilisée. La valeur par défaut est 1 seconde.

Étape 12. Entrez le délai d'expiration maximal d'enregistrement autorisé à partir du proxy dans le champ *Expiration max. rég.* Si la valeur est supérieure à ce paramètre, la plus grande des deux valeurs est utilisée. La valeur par défaut est 7 200 secondes.

Étape 13. Entrez l'intervalle de nouvelle tentative dans le champ *Reg Retry Intvl*. Il s'agit de l'intervalle à attendre avant que le téléphone IP Cisco ne recommence l'enregistrement après un échec lors de l'enregistrement précédent. La plage est comprise entre 1 et 268435455 secondes. La valeur par défaut est 30 secondes.

Étape 14. Entrez l'intervalle de nouvelle tentative long dans le champ *Intervalle long de la tentative rég.* Lorsque l'enregistrement échoue avec un code de réponse SIP qui ne correspond pas à la valeur RSC (Retry Reg response status code), le téléphone IP attend cette durée avant de réessayer. Cette valeur doit être beaucoup plus grande que la valeur Reg Retry Intvl. La plage est comprise entre 0 et 268435455 secondes. La valeur par défaut est 1 200 secondes.

Étape 15. Entrez le délai aléatoire de nouvelle tentative dans le champ *Reg Retry Random Delay*. Le délai aléatoire est ajouté à la valeur Register Retry Intvl lors de la nouvelle tentative de REGISTER après un échec. La plage est comprise entre 0 et 268435455 secondes. La valeur par défaut est 0, ce qui désactive cette fonction.

Étape 16. Saisissez le délai aléatoire long de la nouvelle tentative dans le champ *Retard aléatoire long de la nouvelle tentative de rég.* Le délai aléatoire est ajouté à la valeur Register Retry Long Intvl lors de la nouvelle tentative d'enregistrement après un échec. La valeur par défaut est 0, ce qui désactive cette fonction.

Étape 17. Entrez la valeur maximale du délai exponentiel dans le champ *Reg Retry Intvl Cap* . Il commence à Register Retry Intvl et double chaque nouvelle tentative. La plage est comprise entre 0 et 268435455 secondes. La valeur par défaut est 0, ce qui désactive cette fonction.

Étape 18. Entrez la limite inférieure du registre dans le champ *Sub Min Expire* qui expire la valeur renvoyée par le serveur proxy. La plage est comprise entre 0 et 268435455 secondes. La valeur par défaut est 10 secondes.

Étape 19. Entrez la limite supérieure du registre dans le champ *Sub Max Expire* qui expire la valeur renvoyée par le serveur proxy. La plage est comprise entre 0 et 268435455 secondes. La valeur par défaut est 7 200 secondes.

Étape 20. Entrez l'intervalle de nouvelle tentative de la dernière demande d'abonnement échouée dans le champ *Sub Retry Intvl*. La plage est comprise entre 0 et 268435455 secondes. La valeur par défaut est 10 secondes.

Étape 21. Cliquez sur Submit All Changes pour enregistrer les paramètres.